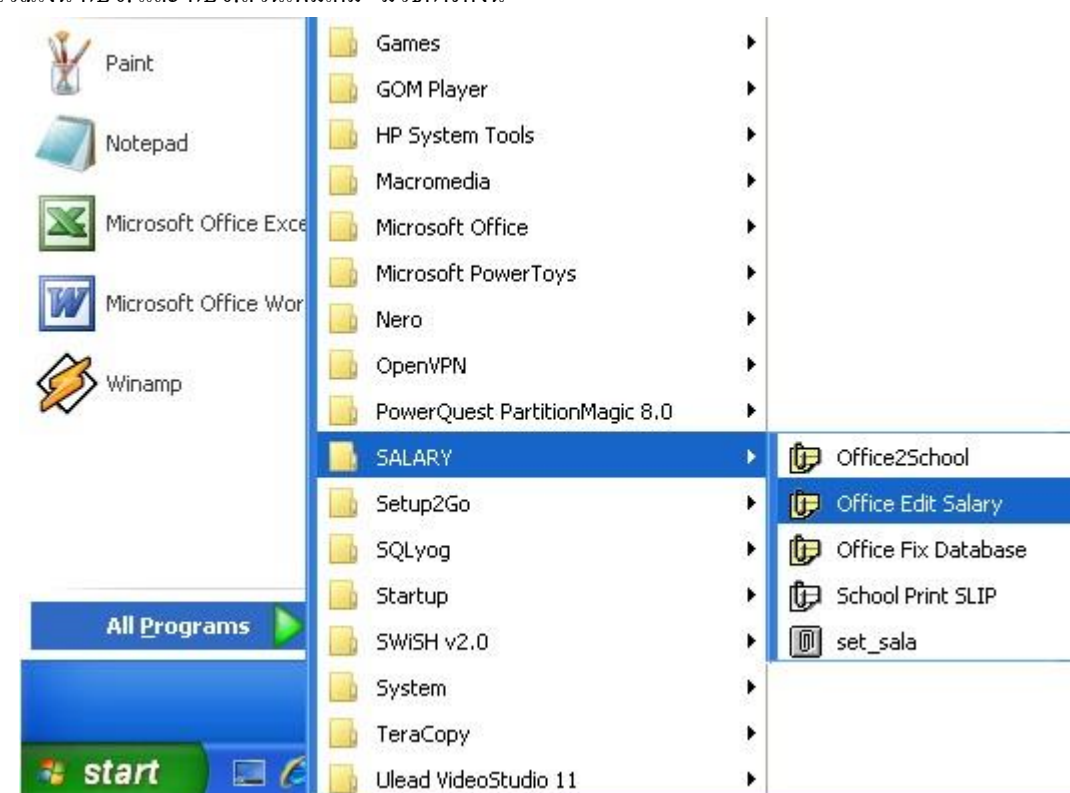

1 เข้าระบบโดยคลิก Start -> All Programs -> SALARY -> Office Edit Salary

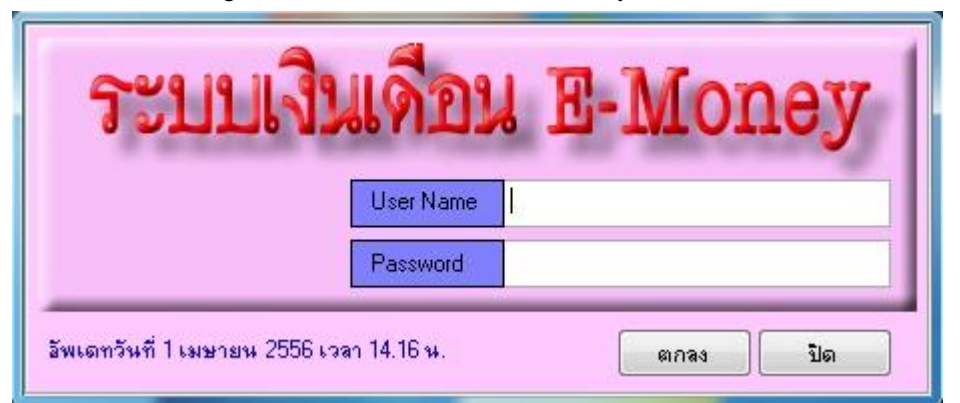

2 ระบบจะให้ใส่ User Name และ Password เมื่อใส่ถูกต้องจะพบหน้าจอดังภาพถัดไป

| นู1:เมนูหลัก            | บบ บน 3:ส่วนช่วยเหลือ | เมนู4:ออกจากระบบ |
|-------------------------|-----------------------|------------------|
| 1:แก้ไขเงินเดือน        | 2                     |                  |
| 2:แก้ไขรายการ           |                       |                  |
| 3:แก้ไขข้อมูล ชพค-ชพส   | and the second        |                  |
| 4:ข้อมูลบุคลากร         | - F                   |                  |
| 5:ลงทะเบียนฎีกาเบิกเงิน |                       |                  |
| 6:พิมพ์รายงาน           | →                     |                  |
| 7:พิมพ์ฎีกาประจำเดือน   |                       |                  |

3 เลือกเมนูหลัก(ลูกศรแคง1) -> แก้ไขเงินเดือน (ลูกศรแคง2) จะพบหน้าจอดังภาพถัดไป

## การคำนวณเงิน กบง. และ กบง.ส่วนเพิ่มเติม มีวิธีการดังนี้

| รายรับ                                 |               |                           | รายจ่าย                       |             |  |
|----------------------------------------|---------------|---------------------------|-------------------------------|-------------|--|
| รายการ                                 | จำนวนเงิน     |                           | รายการ                        | สำนวนเงิน   |  |
| -01 เงินเดือน                          | 21,533,100.00 | <ul> <li>F11 ภ</li> </ul> | าษี                           | 3 694 00    |  |
| -<br>62 เงินวิทยฐานะ                   | 3,899,000.00  | F12 a                     | เบช                           | <b>(</b> 1) |  |
| 03 เงินค่าตอบแทน                       | 2,187,500.00  | F13 n                     | สจ                            | 589.80      |  |
| -<br>04 เงินเพิ่มค่าครองชีพ            | 2,225.00      | F14 at                    | หกรณ์ครูเชียงราย              | 0.00        |  |
| 05 ค่าการศึกษาบุตร                     | 0.00          | F15 a                     | มาปณกิจ สหกรณ์ครูเชียงราย     | 0.00        |  |
| 06 ตกเบิกเงินเดือน                     | 0.00          | F16 a                     | หกรณ์ สามัญศึกษา              | 0.00        |  |
| 07 ตกเบิกเงินเพิ่มค่าครองชีพ/คืนเงิน ก | าม 0.00       | F17 8                     | เพค                           | 442,117.00  |  |
|                                        | 0.00          | F18 ช                     | เพล                           | 154,160.00  |  |
| -<br>09 ค่ารักษาพยาบาล                 | 0.00          | F19 a                     | .ส.ค.เชียงราย                 | 0.00        |  |
| 10 ตกเบิกเงินวิทยะฐานะ                 | 0.00          | - F20 a                   | เสท. (นางกรรณิกา ภู่สถิตย์)   | 0.00        |  |
| × 0)[                                  | 2             | F21 ก                     | เรเชียงราย                    | 7,365.00    |  |
| แยกตนทุน2 แสดงบุคคลเมระบุศูนธ          |               | F22 s                     | ออมสิน สาขาเทิง               | 0.00        |  |
| 🥘 จอภาพ 🔘 Exce                         |               | F23 5                     | ออมสิน สาขาเชียงของ           | 0.00        |  |
| contra                                 | 27 621 925 00 | F24 ไ                     | ทยสมุทร ประกันชีวิต           | 0.00        |  |
| 31231                                  | 27,021,023.00 | F25 บ                     | 1.สยามสไมล์โบรกเกอร์          | 0.00        |  |
| รายจ่าย                                | 2,878,612.20  | F26 2                     | เาร์ทิส ประกันภัย (ประเทศไทย) | 678.00      |  |
| 041400                                 | 24 742 212 90 | F27 6                     | อ.ไอ.เอ. จักรกฤต              | 25,314.00   |  |
| PIDETIGN                               | 24,743,212.00 | F28 6                     | อ.ไอ.เอ. ปรีชา                | 0.00        |  |
|                                        |               | F29 6                     | อ.ไอ.เอ. รัชนี/รัตนา          | 12,718.50   |  |
|                                        |               | F30 6                     | อ.ไอ.เอ. กัญจนจักก์           | 9,772,50    |  |

4 เลือก F12 กบข. (ลูกศรแดง1) คลิกปุ่ม <mark>คำนวณ/รับไฟล์ Excel</mark> จะพบดังหน้าจอถัดไป

| คำหวณ/รับไฟล์ Excel                                                 |                                                                      |                  |            |               |                         |
|---------------------------------------------------------------------|----------------------------------------------------------------------|------------------|------------|---------------|-------------------------|
| คำนวณ/รับไฟล์ ไ                                                     | Excel รายการที่ F12 กบบ                                              | ด่าเดิม          | 634,802.70 | ค่าใหม่       | 634,802.70              |
| <b>นำเข้าข้อมู</b><br>เมนู1:เมนูหลัง<br>7.รับข้อมูล<br>ตัวอย่างไปล์ | <mark>ล โดยระบบ Set_Sala</mark><br>ล กบข.<br>Excel ที่ใช้บ้าเข้าระบบ | Ø                | (          | คำนวณเงิน<br> | Clear<br>ร์แบบไม่ดีนค่า |
| A                                                                   | R                                                                    | С                | D          | E             | F                       |
| 1 <mark>ลำดับที่</mark>                                             | แจ้งให้ทราบ                                                          | สมาชิก กบข./กสจ. |            |               |                         |
| 2 1                                                                 | <b>ดำนวณเรียบร้อยแล้</b> ว                                           | กบข              |            | 1             |                         |
| 3 2                                                                 |                                                                      | กบข              |            |               |                         |
| 4 3                                                                 | ОК                                                                   | ึกสจ             |            | 1             |                         |
| 5<br>I∢ ∢ ▶ ▶I \ She                                                | eet1 /                                                               |                  |            |               | 10                      |
| ส่งออกตัวอย่าง                                                      |                                                                      |                  |            | Lin           | ופע                     |

5 คลิกปุ่ม คำนวณเงิน(ปุ่มสีเขียว) เมื่อคำนวณเสร็จระบบจะแจ้งให้ทราบว่าคำนวณเรียบร้อยแล้ว

| รายรับ                                  |                 | รายจ่าย                             |           |
|-----------------------------------------|-----------------|-------------------------------------|-----------|
| รายการ                                  | สำนวนเงิน       | รายการ                              | สำนวนเงิน |
| 01 เงินเดือน                            | 21,533,100.00 🔺 | F21 ครูเชียงราย                     | 7,365.00  |
| 02 เงินวิทยฐานะ                         | 3,899,000.00    | F22 ธ.ออมสิน สาขาเทิง               | 0.00      |
| 03 เงินค่าตอบแทน                        | 2,187,500.00    | F23 ธ.ออมสิน สาขาเชียงของ           | 0.00      |
| 04 เงินเพิ่มค่าครองชีพ                  | 2,225.00        | F24 ไทยสมุทร ประกันชีวิต            | 0.00      |
| 05 ค่าการศึกษาบุตร                      | 0.00            | F25 บ.สยามสไมล์โบรกเกอร์            | 0.00      |
| 06 ตกเบิกเงินเดือน                      | 0.00            | F26 ชาร์ทิส ประกันภัย (ประเทศไทย)   | 678.00    |
| 07 ตกเบิกเงินเพิ่มค่าครองชีพ/คืนเงิน กบ | 0.00            | F27 เอ.ไอ.เอ. จักรกฤต               | 25,314.00 |
| 08 ค่าเช่าบ้าน                          | 0.00            | F28 เอ.ไอ.เอ. ปรีชา                 | 0.00      |
| 09 ค่ารักษาพยาบาล                       | 0.00            | F29 เอ.ไอ.เอ. รัชนี/รัตนา           | 12,718.50 |
| 10 ตกเบิกเงินวิทยะฐานะ                  | 0.00 👻          | F30 เอ.ไอ.เอ. กัญจนจักก์            | 9,772.50  |
| * )                                     |                 | F31 สวัสติการเงินกู้สมาชิก_ชพค      | 0.00      |
| แยกตนทุน2 แสดงบุคคล เมระบุคุนย          |                 | F32 ธ.อาคารสงเคราะห์                | 46.000.00 |
| Sayuna C Excel                          |                 | F33 กบข ส่วนเพิ่มเติม               | < (1)     |
| ຊາຍຊັ້ນ                                 | 27 621 825 00   | F34 บ้าน สปช. ธนาคารกรุงไทย         | 41,300.00 |
| 01201                                   | 21,021,023.00   | F35 ภาษี 10 % (เงินตกเบิกวิทยะฐานะ) | 0.00      |
| รายล่าย                                 | 2,878,612.20    | F36 ธกส สาขาเทิง                    | 2,630.00  |
|                                         | 24 743 212 80   | F37 สวัสดิการเขต/กบข(ตกเบิก)        | 0.00      |
| 715111012                               |                 | F38 ชพค.ค้างชำระ                    | 0.00      |
|                                         |                 | F39 ชพส.ค้างชำระ                    | 449.00    |
|                                         |                 | F40 สวัสดีการนักการ                 | 0.00      |

6 เลือก กบข.ส่วนเพิ่มเติม (ลูกศรแดง1) คลิกปุ่ม <mark>คำนวณ/รับไฟล์ Excel</mark> จะพบดังหน้าจอถัดไป

| <b>นำเข้</b><br>เมษู1<br>8<br>โ <b>วอย่า</b> | า <b>ข้อมูล โดยว</b><br>แมนูหลัก<br>.รับข้อมูล กบบ.ส่ว<br>ม <b>ไปล์ F</b> xce | ระบบ Set_Sala<br><sup>าแพิ่มเดิม</sup><br>ได้ใช้นำเข้าระบบ |                                  |   | คำนวณเงิน | Clear<br>ยร์แบบไม่คืนเ |
|----------------------------------------------|-------------------------------------------------------------------------------|------------------------------------------------------------|----------------------------------|---|-----------|------------------------|
|                                              |                                                                               |                                                            | c                                | D | F         | F                      |
|                                              | Α                                                                             | B                                                          | - U                              |   | -         | 1                      |
| 1 <mark>ลำด</mark> ั                         | A<br>ใบที่ แจ้งให้ท                                                           | ห<br>เราบ X                                                | กบขเปอร์เซ็นด์                   |   | _         |                        |
| 1 <mark>ลำด</mark> ้<br>2 1                  | A<br>มับที่ แจ้งให้ท                                                          | ห<br>เราบ X                                                | กบข-เปอร์เซ็นด์<br>8             |   | _         |                        |
| 1 <mark>ลำด</mark> ้<br>2 1<br>3 2           | A<br>กับที่ แจ้งให้ท                                                          | ห<br>เราบ X                                                | <u>กบข-เปอร์เซ็นด์</u><br>8<br>6 |   | <u> </u>  |                        |

7 คลิกปุ่ม คำนวณเงิน(ปุ่มสีเขียว) เมื่อคำนวณเสร็จระบบจะแจ้งให้ทราบว่าคำนวณเรียบร้อยแล้ว